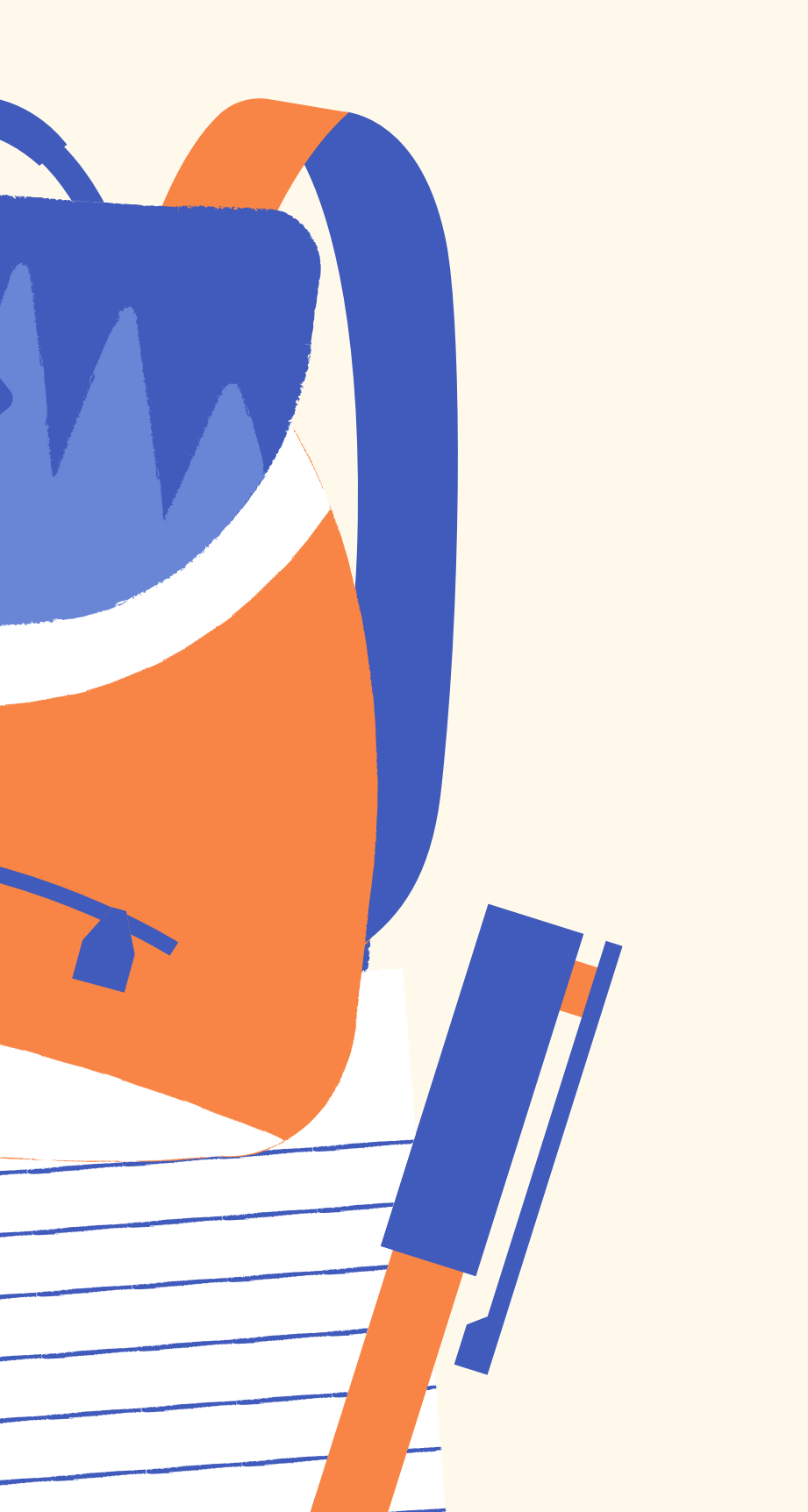

### Istituto San Giuseppe Lugo

# Istruzioni

Come iscriversi su classroom

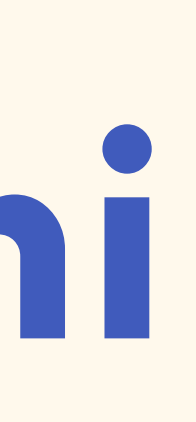

## struzioni

Apri Google Chrome

Scrivi sulla barra di ricerca "Classroom"

**Clicca il primo link** 

Accedi a Classroom inserendo email e password personale dell'alunno/a

**Conferma che sei uno studente** 

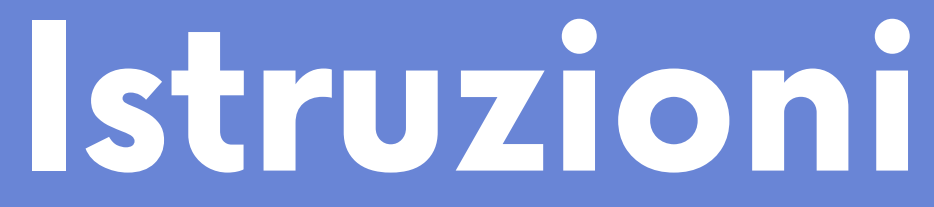

## Una volta eseguito l'accesso su classroom è

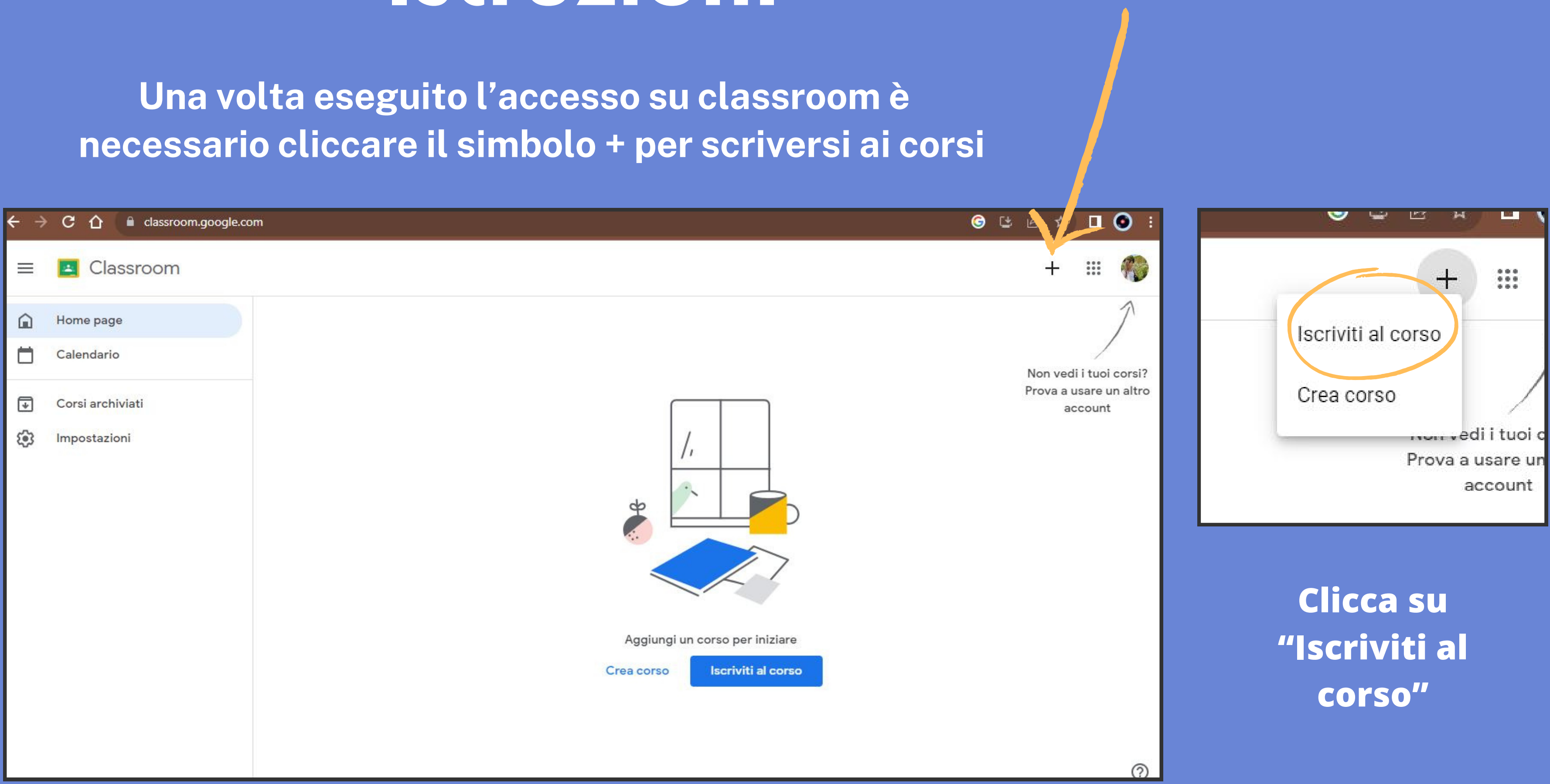

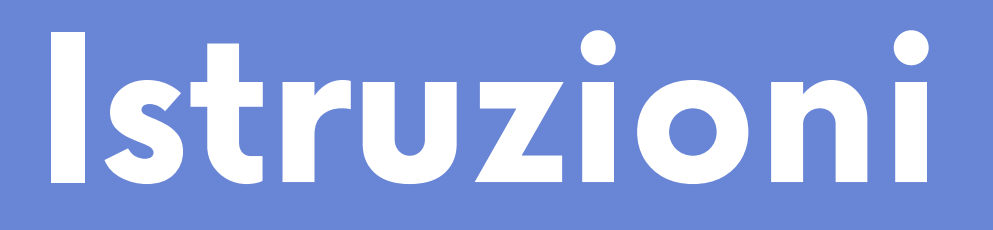

Scrivi il codice del corso di ogni materia (attenzione! nei codici le lettere sono tutte minuscole)

| Codice del co      | rso                |                  |          |  |
|--------------------|--------------------|------------------|----------|--|
| Chiedi il codice d | el corso all'inseg | nante e inserisc | ilo qui. |  |
|                    |                    |                  |          |  |
| Codico dol co      | 120                |                  |          |  |
| Cource der co      | 150                |                  |          |  |
|                    |                    |                  |          |  |
|                    |                    |                  |          |  |
|                    |                    |                  |          |  |

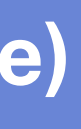

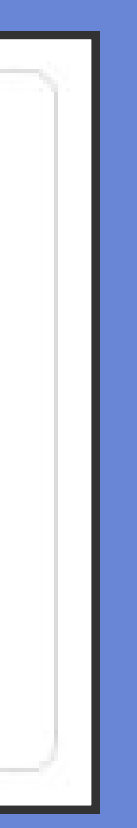

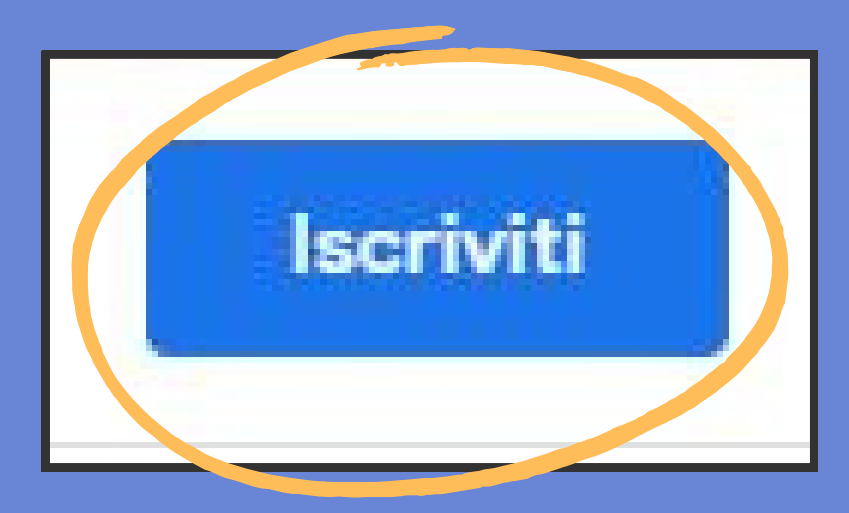

### Clicca su "lscriviti"